## Logging Into the Portal

Log into the portal using your organization's sign-in page, provided on the welcome screen. Enter your Username, Password, click on Remember me if desired and click on Sign in.

| sername Enter your username           |   |
|---------------------------------------|---|
| <b>sername</b><br>Enter your username |   |
| Enter your username                   |   |
|                                       |   |
| assword                               |   |
| Enter your password                   | 0 |
| Remember me                           |   |
| Sign in                               |   |

-

You will be asked to verify your email each time you log in. Follow the onscreen instructions and enter in the Verification code sent to your email address. Click on Next or the Resend code button if you did not receive a code.

| verity with y                                                                   | your email                                                                                              | × |
|---------------------------------------------------------------------------------|----------------------------------------------------------------------------------------------------|---|
| Email address                                                                   | :                                                                                                    |   |
| j***e@dental                                                                    | client.com                                                                                              |   |
| We sent an em-<br>verification link<br>the code below<br><b>Verification co</b> | aail to j***e@dentalclient.com. Click the<br>k in your email to continue or enter<br>v.<br><b>ode *</b> |   |
| -                                                                               | erification code                                                                                        |   |
| Enter your ve                                                                   |                                                                                                    |   |

The screen below is an example of the verification code email.

| Hi John,<br>Here's the link you requested to sign in to the client portal.<br>To sign in, click on the button below or enter the code provided. If you didn't request a<br>link, please contact your client relations representative.<br>Sign in<br>This link expires in 5 minutes.<br>Can't use the link? Enter a code instead: 123456 |  |  |
|----------------------------------------------------------------------------------------------------|--|--|
| This is an automatically generated message. Replies are not monitored or answered. Thank you.                                                                                                    |  |  |